#### 2.サブ番号設定、パスワード有効期限設定 \*

※基本の加入者番号(7桁)でログインした場合のみ表示される項目です。

#### 【サブ番号設定】

複数の担当者で登録、報告等の操作を行う場合は、サブ番号設定でログインIDを増やしてログインすることができます。 (最大99ID)

### 【パスワード有効期限設定】

パスワードの有効期限を設定することができます。(0日~999日の範囲) 有効期限が切れるとログイン後パスワード変更画面が表示されます。

### 2-1 サブ番号設定

### 操作手順注意》

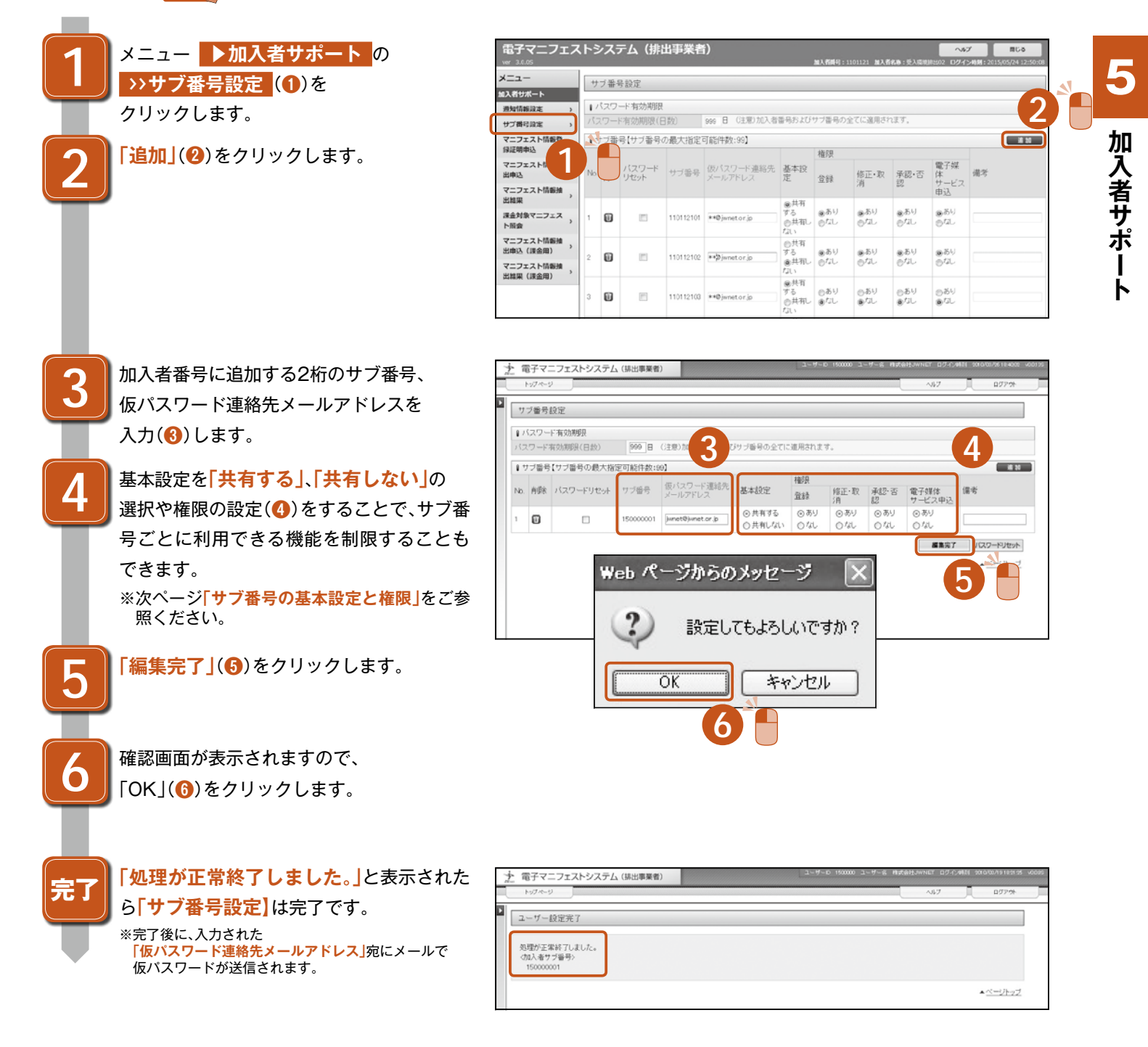

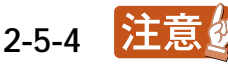

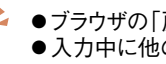

| (UHNET)サゴ番号設定完工の方加らせ(その1) - メッセータ(テキスト形式)                                                           | コ(いれに1117年号設定完了の方加らせ(その2) - メッセージ(テキスト形成)                                                                                             |  |
|----------------------------------------------------------------------------------------------------|----------------------------------------------------------------------------------------------------|--|
| カイル(E) 編集(E) 表示(U) 様入(D) 春式(D) サール(E) アリジェン(B) ヘルス(B)                                               | ミット(ルE) 編集(E) 表示(型) 様入(単) 春武(型) ウール(五) アジョン(A) ヘルズ(E)                                                                                 |  |
| 2)返標(E)   ③全員へ(調読(D)   ③転送(D)   ③一三)   ○    ○    ③    ○    ④   ○    ○    ○                          | ミロ(週間(D) [③全員へ)創意(D) [③転送(型) [④」=2)[④」(平)[④] [〇 〇 〇 〇 〇 〇 〇 〇 〇 〇 〇 〇 〇 〇 〇 〇 〇 〇 〇                                                   |  |
| 差出人、Jwnet_manifest@sia_jwnetweb.jp.<br>完先 hoshino@jwnetor.jp<br>CC<br>件名: 【JWNET】サプ番号設定完了の出知ら世(その1) | <ul> <li>登出人、Jwret_menifest@stajwnetweb.jp.</li> <li>完先、hoshina@wnetar.jp.</li> <li>CC.</li> <li>(JWNET)サブ番号設定完了のお知らせ(その2)</li> </ul> |  |
| 日頃より電子マニフェストシステムをご利用いただぎ、腕にありがとうございます。                                                              | 日頃より電子マニフェストシステムをご利用いただき、腕にありがとうごさいます。                                                                                                |  |
| 電子マニフェストシステムの加え着サブ番号の設定が完了いたしました。                                                                   | 電子マニフェストシステムの加入者サブ番号の設定が完了いたしました。                                                                                                    |  |
| 以下の加え者サブ番号と阪バスワードを入力してロヴインム、システムをご利用ください。                                                           | 以下の加入者サブ番号と低バスワードを入力してログインム、システムをご利用ください。                                                                                             |  |
| ※ロヴィーンを愛な仮いスワードは、もう1道のメール(Zuwentガブが番号設定完了のお知らせ(その2))でご確認く                                           | ※ログイムと必要な加入をサブ番号は、もう1道のメール(ZUMETIサブ番号設定完了のお知らせ(その1))でご                                                                                |  |
| なお、仮バスワードは初回ロヴィン時に本バスワードに変更してください。                                                                  | なお、仮バスワードは初回ログイン時に本バスワードに変更してください。                                                                                                    |  |

### サブ番号の基本設定と権限

| 設定項目 |            | 内容                                                                                                    |                                     |
|------|------------|----------------------------------------------------------------------------------------------------|-------------------------------------|
| 基本設定 |            | <ul> <li>元となる加入者番号と同じ基本設定を使用</li> <li>※追加、削除等の編集も可能</li> <li>※メニュー ▶環境設定 の以下の情報も共有</li> <li>&gt;&gt;表示項目設定</li> <li>&gt;&gt;一覧表示画面の表示項目設定</li> <li>&gt;&gt;入カパターン設定</li> <li>&gt;&gt;日付チェック設定</li> <li>&gt;&gt;期限間近通知設定</li> <li>&gt;&gt;基本設定の保存・復元</li> <li>&gt;&gt;保存パターン設定</li> </ul> |                                     |
|      | 共有しない      | サブ番号で独自の基本設定を作成し、使用                                                                                                    |                                     |
| 権限   | 登録         | 排出事業者                                                                                                    | マニフェスト情報登録の機能                       |
|      |            | 収集運搬業者、<br>処分業者                                                                                                    | 運搬終了報告、処分終了報告の機能                    |
|      | 修正·取消      | 排出事業者                                                                                                    | マニフェスト情報の修正・取消の<br>機能               |
|      |            | 収集運搬業者、<br>処分業者                                                                                                    | 運搬終了報告、処分終了報告の<br>修正・取消の機能          |
|      | 承認·否認      | 排出事業者                                                                                                    | 運搬終了報告、処分終了報告の修正・取<br>消要請時の承認・否認の機能 |
|      |            | 収集運搬業者、<br>処分業者                                                                                                    | マニフェスト情報の修正・取消要請時の<br>承認・否認の機能      |
|      | 電子媒体サービス申込 | 有料データサービス申込の機能権限                                                                                                    |                                     |

### サブ番号の基本設定の「共有する」、「共有しない」の変更について

●基本設定を「共有しない」から「共有する」に変更した場合

サブ番号で作成した独自の基本設定は消去され、元となる加入者番号と同じ基本設定に変更されます。

●基本設定を「共有する」から「共有しない」に変更した場合

元となる加入者番号と同じ基本設定は消去され、サブ番号で独自の基本設定を作成する必要があります。

加入者サポート

5

●ブラウザの「戻る」ボタンを使用すると、それまで入力された情報が消えてしまいます。
 ●入力中に他のメニューボタンを押すと、入力した情報が消えてしまいます。

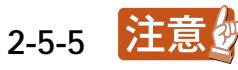

## 2-2 はじめて「サブ番号」と「仮パスワード」でログインする場合

## 操作手順 注意》

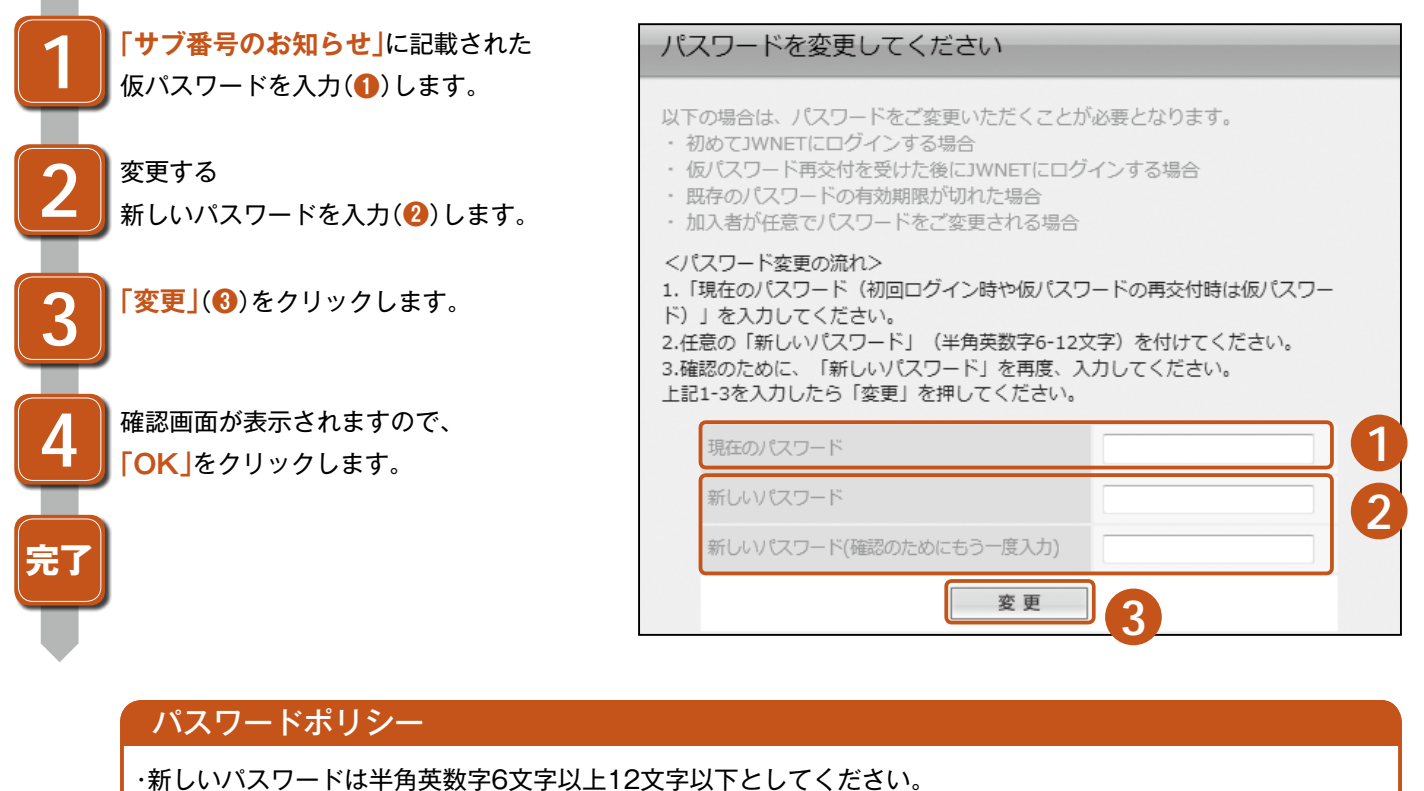

・加入者番号はパスワードに使用できません。

·新しいパスワードに現在のパスワードは使用できません。

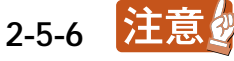

## 2-3 サブ番号のパスワードリセット

サブ番号のパスワードをお忘れの場合、基本の加入者番号(7桁)でログイン後、▶加入者サポート>>サブ番号設定で リセットすることができます。

### 【準備】 仮パスワード連絡先メールアドレスを設定

操作手順注意

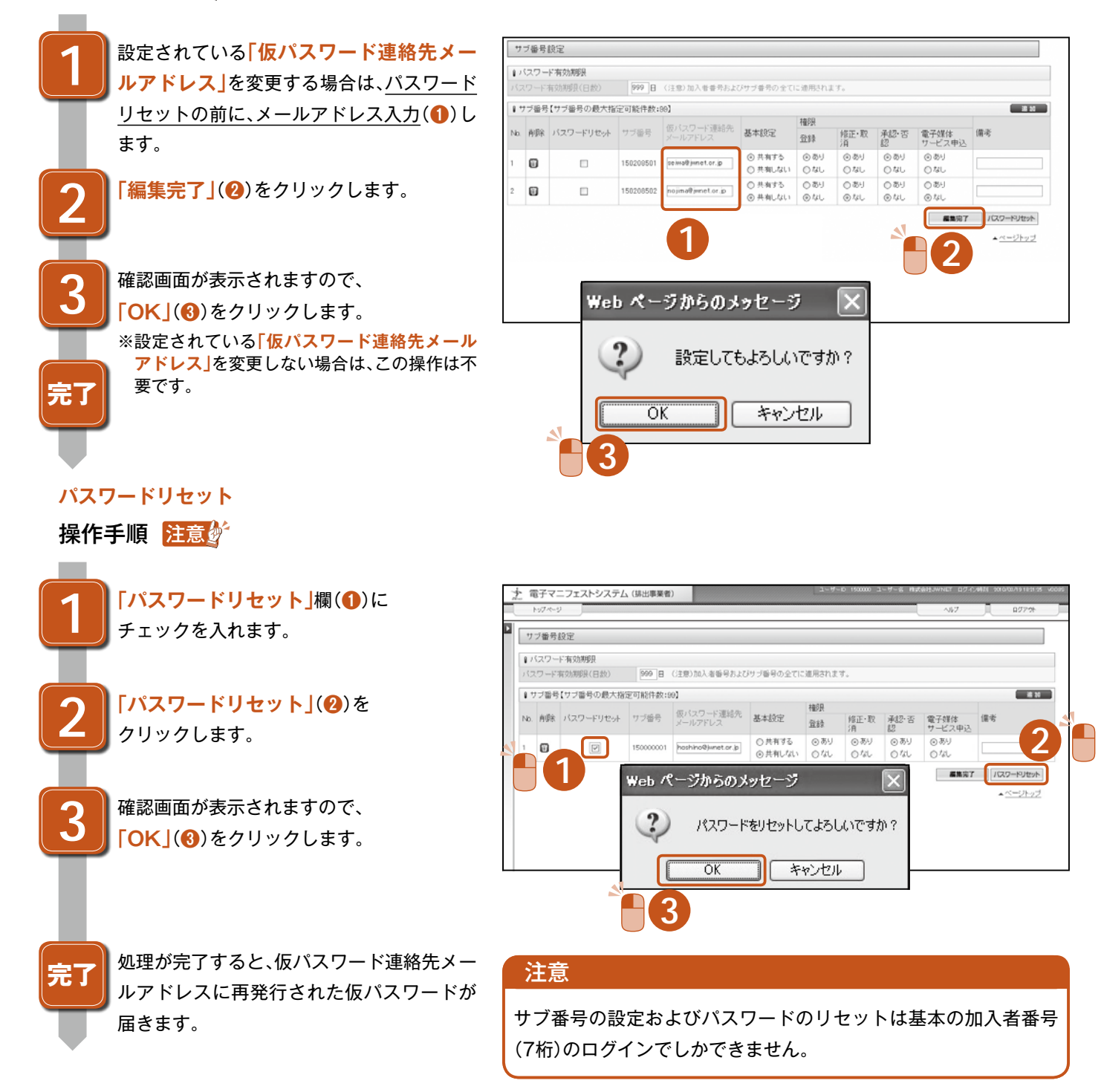

# 2-4 パスワードの有効期限を変更する場合

有効期限の日数は初期値で999日に設定されていま す。日数を変更したい場合は日数を入力して「編集 完了」をクリックします。有効期限は加入者番号、サ ブ番号の共通の設定になります。

2-5-7

● パスワード有効期限
 ● パスワード有効期限(日数)
 ● 999 日 (注意)加入者番号およびサブ番号の全てに適用されます。